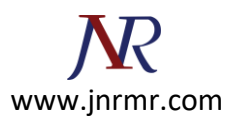

## Server Certificate Installation steps:

## To install the Server Certificate, complete the following steps:

Note: These steps are based on NSv9.1.

**Step 1:** Copy and paste the Server Certificate (including the BEGIN and END tags) into a text editor such as Notepad and save it on your local computer.

To install the Server Certificate, complete the following steps:

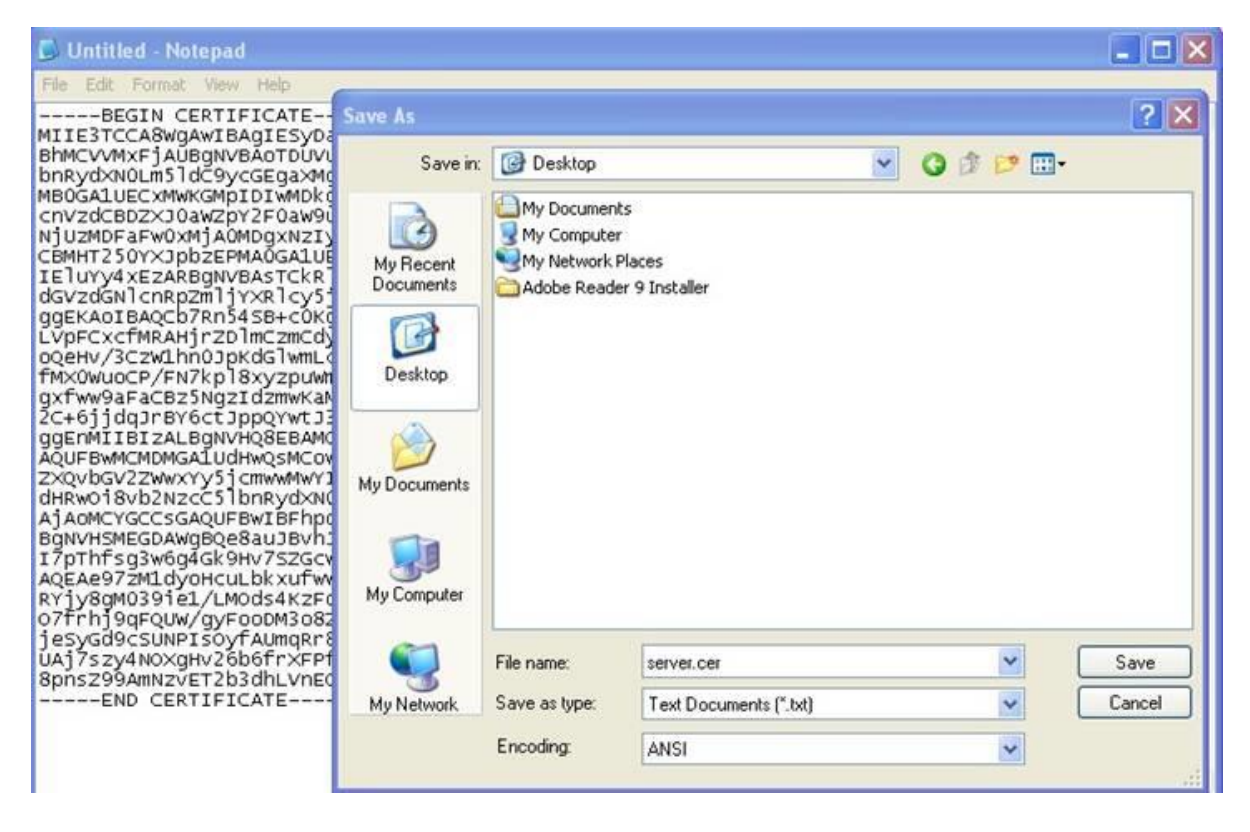

**Step 2:** Use a program such as WinSCP (<u>http://winscp.net</u>) to copy the Server Certificate file from the Local Computer to the NetScaler appliance. Certificate files are stored in the folder /nsconfig/ssl on the appliance.

**Step 3:** From the NetScaler GUI, select **NetScaler > SSL > Certificates**.

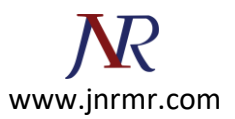

**Step 4:** From bottom of the NetScaler GUI, click Add.

| CITRIX.                     | NetScaler                                                                                                    |                                                                                                    |                                                                                                    |  |
|-----------------------------|----------------------------------------------------------------------------------------------------|----------------------------------------------------------------------------------------------------|----------------------------------------------------------------------------------------------------|--|
| Welcome nsroot@10.4.230.5(n | etscaler.entrust.com)                                                                                                 | Mo                                                                                                    | onitoring   Configuration                                                                                                    |  |
| 🗟 🥥 NetScaler 10.4.230.5    | SSL Certificates                                                                                                    |                                                                                                    |                                                                                                    |  |
| <ul> <li></li></ul>         | Name                                                                                                    | Certificate filename                                                                                                    | Key filename                                                                                                    |  |
|                             | ns-server-certificate<br>CA Cert - vpnlab.test<br>ns-root<br>netscaler<br>netscaler-root<br>10.4.225.27<br>10.4.225.5 | InsconfigIssI/ns-server.cert<br>InsconfigIssI/ca-vpnlab.test.cer<br>InsconfigIssI/ns-root.cert<br>InsconfigIssI/netscaler.test.cert.cert<br>InsconfigIssI/netscaler.test.cert-root.cert<br>InsconfigIssI/10.4.225.27.cert<br>InsconfigIssI/10.4.225.5.cert | /nsconfig/ssl/ns-server.key<br>/nsconfig/ssl/ns-root.key<br>/nsconfig/ssl/netscaler.test.ce<br>/nsconfig/ssl/netscaler.test.ce<br>/nsconfig/ssl/10.4.225.27.key<br>/nsconfig/ssl/10.4.225.5.key |  |
| 🕀 🥥 SSL Offload             | 10.4.225.20                                                                                                    | /nsconfig/ssl/netscaler.entrust.com.cert.txt                                                                                                    | /nsconfig/ssl/netscaler.entrus                                                                                                    |  |

**Step 5:** In the Install Certificate window, supply the following information:

- A Certificate-Key Pair Name.
- The Certificate File Name. Browse to the location of your Server Certificate file.
- The **Private Key File Name**. Browse to the location of the private key file that was used to create the certificate signing request.
- Select **PEM** for the **Certificate Format**.

| rtificate-key Pair Nam          | e* citrixns.lab.entrust.com                     |                                 |
|---------------------------------|-------------------------------------------------|---------------------------------|
| )etails                         |                                                 |                                 |
| Certificate and key file        | s are stored in the folder /nsconfig/ssl/ on ap | pliance.                        |
| Ierti <u>f</u> icate File Name* | /nsconfig/ssl/citrixns.lab.entrust.com.cer      | 🤢 Browse (Appliance) 🔹 🛃 Insert |
| Pri <u>v</u> ate Key File Name  | /nsconfig/ssl/citrixns.lab.entrust.com.key      | 🧔 Browse (Appliance) 🔹 🎒 Insert |
| ass <u>w</u> ord                |                                                 |                                 |
| Certificate Format              |                                                 |                                 |
| lotify When Expires (           | ) Enable 💿 Disable                              |                                 |
| lotification Period             |                                                 |                                 |

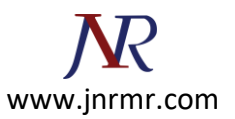

**Step 6:** Click **Install** to install the Server Certificate.

**Step 7:** Click **Close** to close the Install Certificate window.

**Step 8:** Find the Server Certificate just installed in the list of SSL Certificates. Right-click the certificate and select **Link.** 

| CITRIX.                                                                                                    | NetScaler                                                                                                    |                                                        |                                                                                                    |
|----------------------------------------------------------------------------------------------------|----------------------------------------------------------------------------------------------------|--------------------------------------------------------|----------------------------------------------------------------------------------------------------|
| Welcome nsroot@10.4.230.5(nets)                                                                                                    | saler.entrust.com)                                                                                                    | _                                                      | Ma                                                                                                    |
| <ul> <li>Gertificates</li> <li>Certificates</li> <li>Cipher Groups</li> <li>CRL</li> <li>Policies</li> <li>SSL Offload</li> <li>SSL Offload</li> <li>SSL Offload</li> <li>SSL Offload</li> <li>PopExpert</li> <li>Compression</li> <li>Integrated Caching</li> <li>Protection Features</li> <li>NTML Injection</li> <li>AAA - Application Traffic</li> <li>Content Switching</li> </ul> | Name<br>ns-server-certificate<br>ns-root<br>netscaler<br>netscaler-root<br>10.4.225.5<br>citrixns.lab.entrust.com<br>Entrust 2048<br>Entrust L1C Chain<br>Entrust 1024<br>Entrust L1E Chain<br>Entrust Root Chain | Add<br>Details<br>Remove<br>Remove<br>Link<br>Copy Pro | Certificate filename<br>/nsconfig/ssl/ns-server.cert<br>/nsconfig/ssl/netscaler.test.cert.cert<br>/nsconfig/ssl/netscaler.test.cert-root.cert<br>/nsconfig/ssl/10.4.225.5.cert<br>/nsconfig/ssl/10.4.225.5.cert<br>/nsconfig/ssl/10.4 |

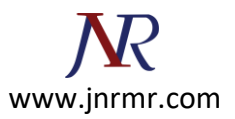

**Step 9:** Select the L1C Chain Certificate from the drop-down menu. If the L1C Chain Certificate is not in the list of available CA Certificate Names, follow the instructions for <u>L1C Chain Certificate Installation</u>.

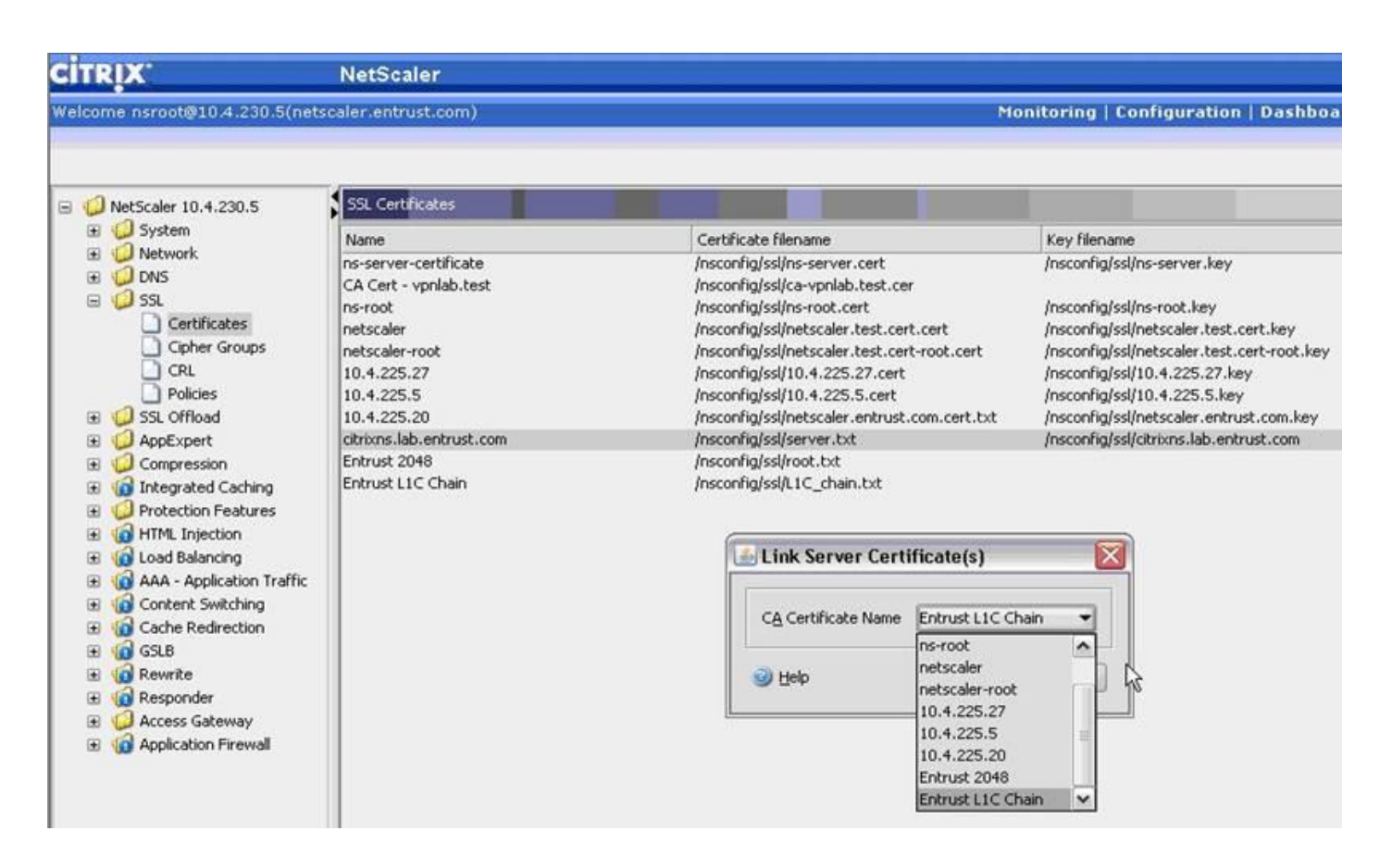

**Note:** For Extended Validation (EV) certificates, link the Server Certificate to the L1E Chain Certificate instead of the L1C.

| 🎂 Link Server Certi         | ificate(s) 🛛 🔀      |
|-----------------------------|---------------------|
| C <u>A</u> Certificate Name | Entrust L1E Chain 👻 |
| ⊘ Help                      | OK Close            |

If the L1E Chain Certificate is not in the list of available CA Certificate Names, follow the instructions for <u>EV Chain</u> <u>Certificate Installation</u>.

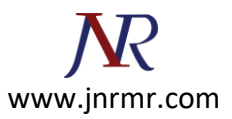

**Step 10:** Click **OK** to link the certificates. You should see a dialog box confirming that the certificates were linked successfully. Click **OK**.

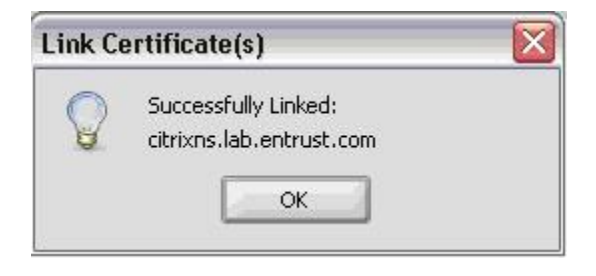

**Step 11:** Verify the certificate links by clicking **Cert Links** at the bottom of the NetScaler GUI. If the L1C Chain Certificate is not linked to the issuing CA, follow the instructions for <u>L1C Chain Certificate Installation</u>.

|             | Cercivanie                                    | Issuer CA Name                    |
|-------------|-----------------------------------------------|-----------------------------------|
|             | netscaler                                     | netscaler-root                    |
|             | citrixns.lab.entrust.com<br>Entrust L1C Chain | Entrust L1C Chain<br>Entrust 2048 |
| Format: PEM | 2) Help                                       | Close                             |

**Step 12:** The Server Certificate is ready to be bound to an SSL Virtual Server within the NetScaler. From the NetScaler GUI, select **NetScaler / Access Gateway / Virtual Servers**.

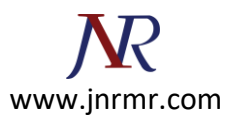

**Step 13:** From the **Certificates** tab, select the Server Certificate from the list of **Available** certificates. Click **Add** to add the certificate to the **Configured** list.

| CITRIX:                                   | NetScaler                                                                                                    |                                               |                                                                                                    |                 |                                               |                     |                            |                              | NS9.1     |
|-------------------------------------------|----------------------------------------------------------------------------------------------------|-----------------------------------------------|----------------------------------------------------------------------------------------------------|-----------------|-----------------------------------------------|---------------------|----------------------------|------------------------------|-----------|
| Welcome nsroot@10.4.230.5(nets            | caler.entrust.com)                                                                                                    | )                                             |                                                                                                    |                 |                                               | Monitoring          | Configuration              | Dashboard                    | Reporting |
|                                           |                                                                                                    |                                               |                                                                                                    |                 |                                               |                     |                            |                              | Settings  |
| 🖃 🥥 NetScaler 10.4.230.5                  | Access Gateway V                                                                                                    | rtual Serve                                   | rs                                                                                                    |                 |                                               |                     |                            |                              | 4         |
| E 😡 System                                | Name                                                                                                    |                                               | State                                                                                                    | IP              | Address                                       |                     | Port Proto                 | col                          |           |
| ONS                                       | Public                                                                                                    |                                               | 42.UP                                                                                                    | 10              | 4.225.20                                      | 40                  | 443 55                     |                              |           |
| B OSL                                     |                                                                                                    | 🖆 Configure Access Gateway Virtual Server 🛛 🔯 |                                                                                                    |                 |                                               |                     |                            |                              | ×         |
| G SSL Offload      G AppExpert            |                                                                                                    | Name*                                         | Public                                                                                                    |                 |                                               | IP                  | Address 10 . 4             | . 225 . 20                   |           |
| E 🧧 Compression                           |                                                                                                    | Protocol*                                     | SSL                                                                                                    |                 |                                               | - Po                | rt* 443                    |                              |           |
| 🗄 🍘 Integrated Caching                    |                                                                                                    | [Thirty.                                      | rk VServer Range                                                                                                    | e It            |                                               | Ma                  | v Lisers 0                 |                              |           |
| Vite Toiseties                            |                                                                                                    | Davis                                         | etata fluch                                                                                                    | 7 IX            |                                               |                     |                            |                              |           |
| E Cal Load Balancing                      |                                                                                                    | Down                                          | scace push                                                                                                    |                 |                                               |                     |                            |                              |           |
| 🕀 🔞 AAA - Application Traffic             |                                                                                                    | Certific                                      | ates \ Authenticati                                                                                                    | ion \ Bookmarks | Policies Intranet Applica                     | tions \ Intranet IP | s Published Applic         | ations \                     |           |
| 🕀 🧃 Content Switching                     |                                                                                                    | SSL                                           | Parameters                                                                                                    | Ciphers         |                                               |                     |                            |                              |           |
| (a) Cache Redirection                     |                                                                                                    | A                                             |                                                                                                    |                 |                                               | Confirmed           |                            |                              |           |
| E G Rewrite                               |                                                                                                    | Availa                                        | able                                                                                                    |                 |                                               | Configured          | <ul> <li>425000</li> </ul> | C.<br>Transferrer of process |           |
| G Responder                               |                                                                                                    | Certifi                                       | cates                                                                                                    |                 |                                               | Certificates        | Type                       | CRL Mandator                 | У         |
|                                           | ss Gateway<br>Global Settings<br>Virtual Servers<br>Groups<br>Users<br>Policies<br>Resources<br>ication Firewall<br>is disabled.<br>tion Pane |                                               | ver-certificate<br>rt - vpnlab.test<br>t<br>iler-<br>ver-root<br>125.27<br>125.5<br>125.20<br>s.lab.entrust.com<br>t 2048<br>t L1C Chain                                                                                                    |                 | Add >><br>Add as CA ><br>< Remove<br>Instal • | otrons.lab.entr     | Send Server Ceronicate     |                              |           |
| Feature is disabled.      Navigation Pane |                                                                                                    |                                               | To bind a Certificate to Access Gateway Virtual Server, select a certificate on the left and click 'Add'. To bind a Certificate to Access Gateway Virtual Server as CA, select a certificate on the left and click 'Add as CA'. To configure SSL parameters, click 'SSL Parameters'. To configure ciphers, click 'Ciphers'. |                 |                                               |                     |                            |                              |           |

**Step 14:** Click **OK** and save the configuration.